# Installing CPM-200 on a LAN using a Static IP Address

## IT personnel will need to supply the following information:

- Static IP Address
- Subnet Mask Address
- Default Gateway Address
- Full Administrator rights for the user account on which the driver is being installed
  - 1. Installing the CPM-200 driver.

### \*Do not connect the USB cable until later on in this guide\*

Copy the software folder on the USB drive to the C: Drive of the computer and run the '*Start*' application.

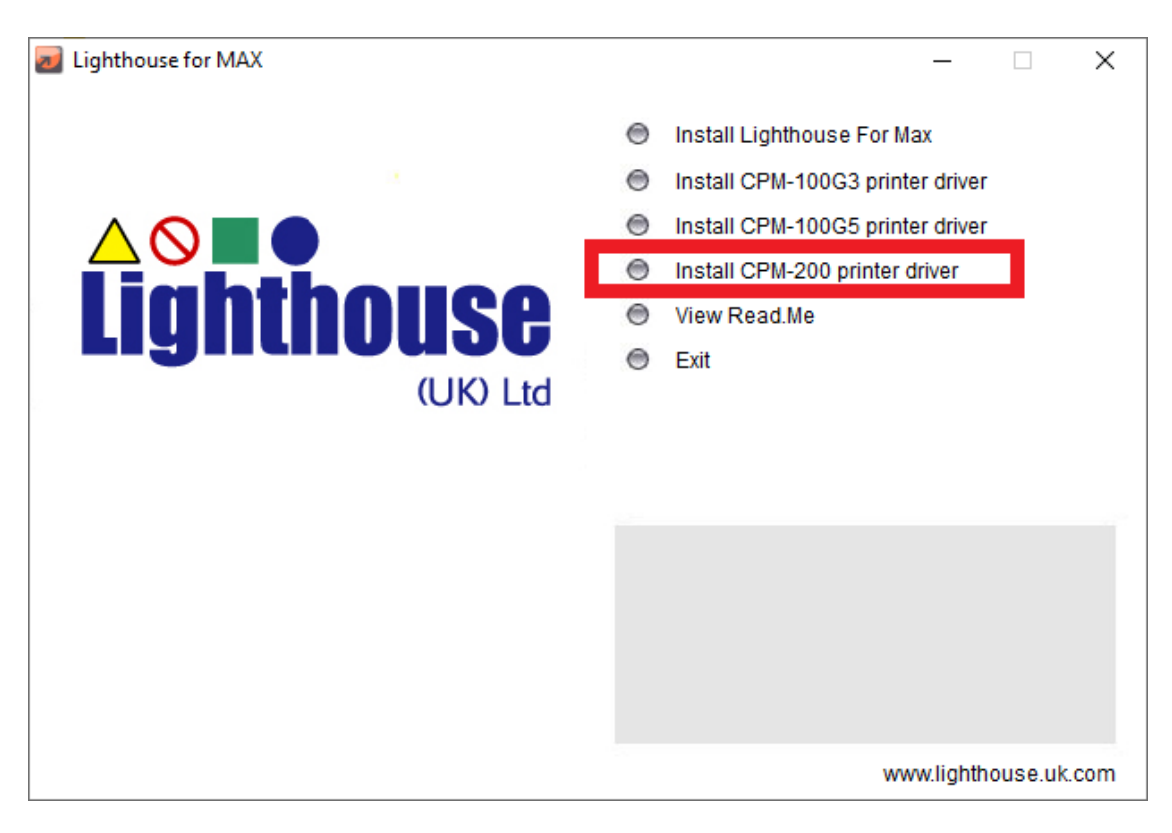

This is the screen you should see after running the 'Start' application

Select 'Install CPM-200 printer driver'.

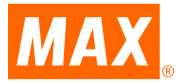

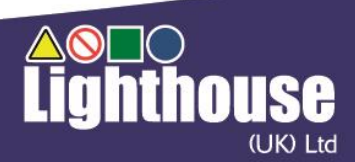

#### Click on 'Installation of the driver'.

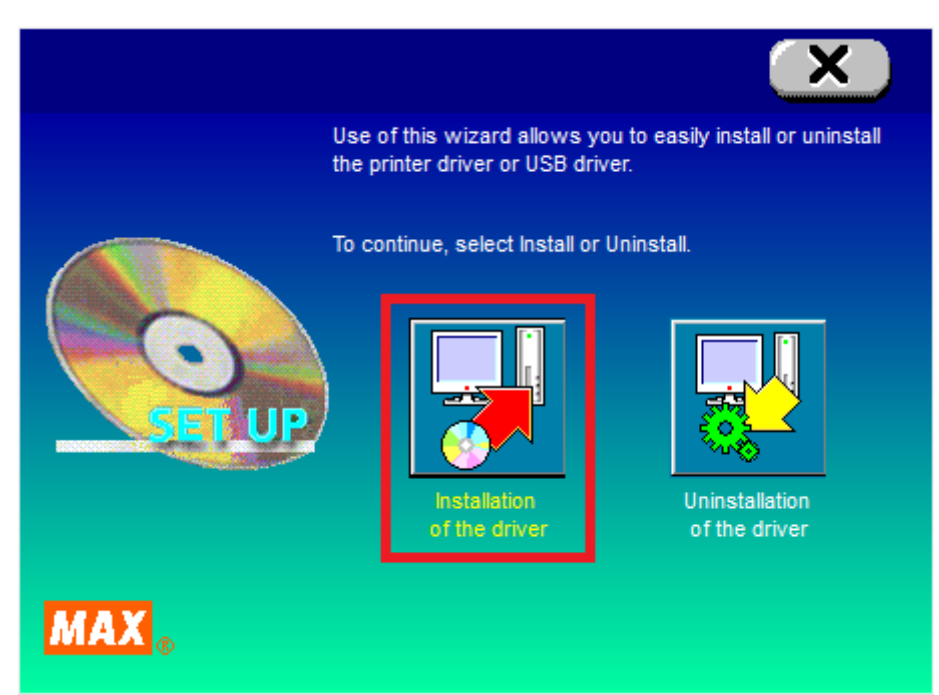

Select 'MAX CPM-200E' and click Next.

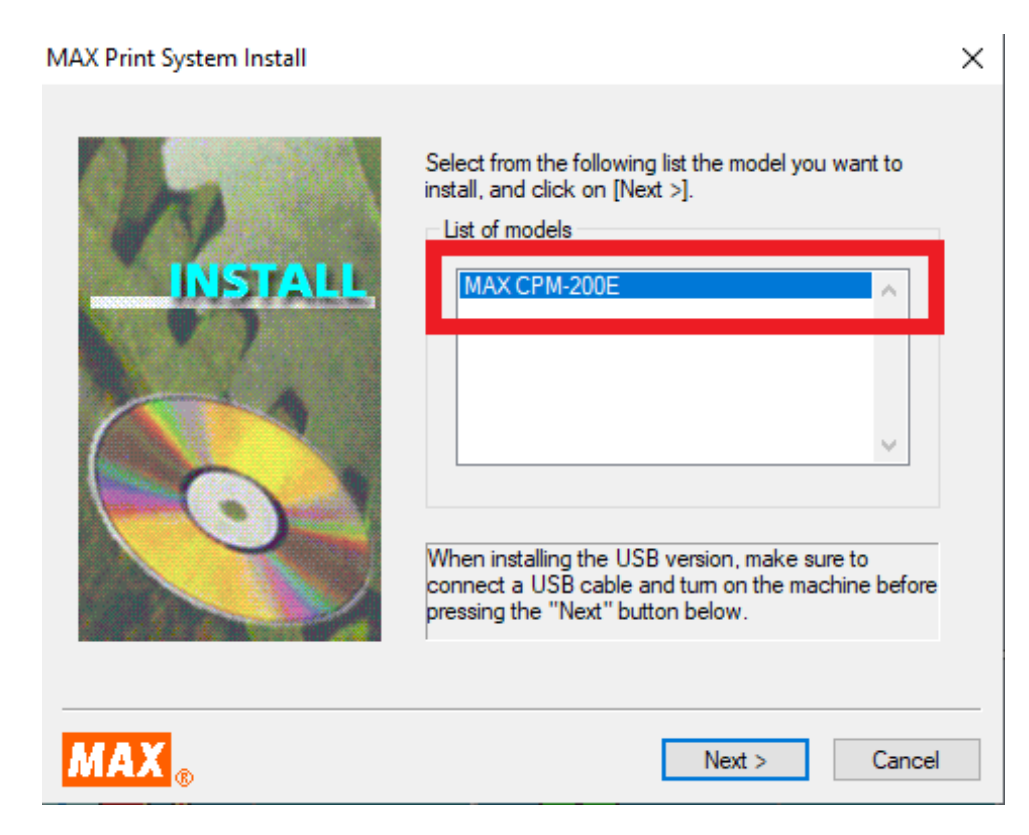

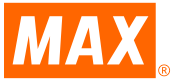

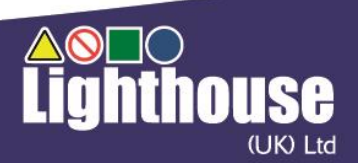

#### Select on 'LAN cable' and click Next.

 MAX Print System Install
 X

 MAX Print System Install
 Select a connecting cable and click on [Next >].

 Connecting cable
 Parallel cable

 Parallel cable
 USB cable

 Image: Connecting cable and click on [Next >].
 Image: Connecting cable and click on [Next >].

 Image: Connecting cable and click on [Next >].
 Image: Connecting cable

 Image: Connecting cable
 Image: Connecting cable

 Image: Connecting cable
 Image: Connecting cable

 Image: Connecting cable
 Image: Connecting cable

 Image: Connecting cable
 Image: Connecting cable

 Image: Connecting cable
 Image: Connecting cable

 Image: Connecting cable
 Image: Connecting cable

 Image: Connecting cable
 Image: Connecting cable

 Image: Connecting cable
 Image: Connecting cable

 Image: Connecting cable
 Image: Connecting cable

 Image: Connecting cable
 Image: Connecting cable

 Image: Connecting cable
 Image: Connecting cable

 Image: Connecting cable
 Image: Connecting cable

 Image: Connecting cable
 Image: Connecting cable

 Image: Connecting cable
 Image: Connecting cable

 Image: Connecting cable
 I

2: Assigning Static IP Address to designated printer port.

When the dialogue box displayed here appears, enter the static IP address, and then click

| Appiy. |
|--------|
| *Be su |
| proble |
|        |
|        |
|        |
|        |
| The pr |
| promp  |
| should |
|        |
|        |
|        |

\*Be sure to enter this correctly, else you will run into problems later on in the process\*

The printer driver will install and you will be prompted to restart your computer, which you should do so '*immediately*'.

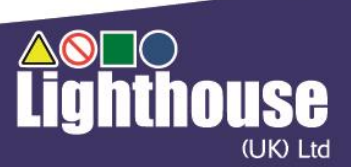

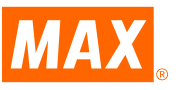

3. Using the IP Address Tool – Located in the below folder on USB drive – (run MCP200IPS Application)

CPM200 IP Address Tool

Connect the CPM-100HG5 via USB cable, turn the printer on and run the '*MCP200IPS*' application (Printer IP Address Setting Tool). The dialogue box displayed below should appear.

| Main Body IP Address Setting Tool X                 |                                                                       |
|-----------------------------------------------------|-----------------------------------------------------------------------|
| Turn on the main body and connect with a USB cable. | ble check that the<br><b>-200E</b> ′ is selected in the<br>lown list* |
| Current Settings                                    |                                                                       |
| IP Address:                                         |                                                                       |
|                                                     |                                                                       |
| IP Address Settings                                 |                                                                       |
| IP Address: 192.168.11.1<br>Registration            |                                                                       |
| Detailed Settings End                               |                                                                       |

Click on '*Find*'. This should reveal the default IP and MAC Addresses of the motherboard.

Click the 'Detailed Settings' checkbox and enter the following addresses provided by IT personnel:

- IP Address (this is the same as the Static IP Address used in step 2)
- Subnet Mask
- Default Gateway

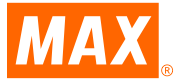

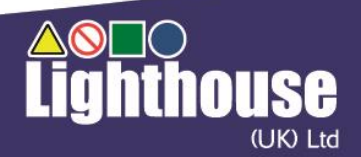

\*A screenshot of this is provided on the next page\*

| PAddress Settings                  |              |
|------------------------------------|--------------|
| Subnet Mask: 255.255.255.0         | Registration |
| Default Gateway: 192 . 168 . 0 . 1 |              |
| ✓ Detailed Settings                |              |
| <u>,</u>                           | End          |

Finally, click on 'Registration' and then 'End'.

## **Other Important Notes**

- DHCP is not supported
- You cannot print from both a USB cable and network cable simultaneously. If you no longer wish to network the printer and only use the USB cable, the driver must be uninstalled and reinstalled, selecting '**USB cable**' as seen in step 1.
- If you wish to print over the LAN from other laptops/computers, you only need to follow steps 1 & 2.
- **'Use printer offline**' must be **disabled** for the CPM-200 in Printers & Scanners (or Devices and Printers), else the printer will not respond despite the status monitor displaying 'Available to Print' when printing over a network.

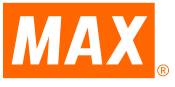

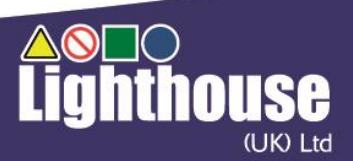